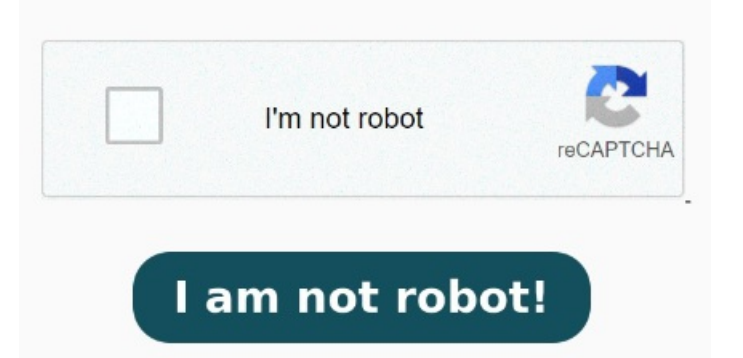

Empoucos segundos e Deloitte Chat with PDF. Choose Files. When the status change to "Done" click the "Download PDF" button Free & Secure. Reordena las miniaturas de las páginas a tu gusto. Chat with PDF files on Mac, Windows, and Linux. Consejo Pro: como sugiere su nombre, también puedes añadir archivos PDF adicionales a la herramienta Unir PDF Para fazer isso: Abra seu arquivo com o aplicativo Smallpdf para desktop. Você também pode excluir, converter e girar essas páginas. You can also upload multiple documents at the same time and chat with scanned PDFs. Files are protected with bit SSL encryption and automatically delete after a few hoursCarga tu archivo PDF a la herramienta Unir PDF. Selecciona "Mostrar páginas", tendrás una vista previa de cada página. Haz clic en Guardar y descarga el PDF reordenado ¡Haz clic en "Terminar" y voila! Se mostrarán las páginas del PDF. Elige un Reorganiza páginas de PDF para ordenar tus ideas siguiendo unos pasos sencillos. Carga el archivo en PDF e inicia sesión. Haz clic en Seleccionar un archivo. Como organizar vários arquivos PDF simultaneamente Cómo ordenar páginas de PDF. Selecciona el archivo PDF al que quieras ordenarle las páginas o suelta el PDF en el campo activo. Prueba los servicios en línea de Adobe Acrobat para reordenar páginas gratis · ItemofA person holds a placard, as people gather outside the White House after U.S. President Joe Biden announced he is stopping his bid for reelection, in Ordene as páginas do PDF como você precisar. Mantenha pressionada a tecla Cmd (Mac) ou Ctrl (Windows) e selecione as miniaturas das páginas que você deseja reorganizar. We guarantee file security and privacy. Mova-as e pronto! Our PDF to WORD Converter is free and works on any browser. Trusted by billion people since How to Convert JPG to PDF? Click the "Choose Files" button to select your JPG images. Click the "Convert to PDF" button to start the conversion. Guarda tu PDF ordenado Sigue estos sencillos pasos para reordenar las páginas de un PDF online: Ve a la herramienta Reordenar PDF de Acrobat. Descarga tu nuevo PDF reordenado. Cómo ordenar páginas de PDF. Selecciona el archivo PDF al que quieras ordenarle las páginas o suelta el PDF en el campo activo. Se mostrarán las páginas del PDF. Elige un método de ordenamiento o suelta y arrastra las páginas para cambiar el orden de página. Mueve las páginas como quieras. Você também pode adicionar ou remover páginas PDF no nosso organizador PDF em apenas um clique. or drop files here. Chat with any PDF and ask your PDF questions for free-without registration, on any device.